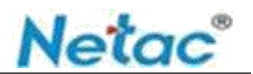

# 朗科存储管家

--Windows 使用

# 操作手册

深圳市朗科科技股份有限公司 www.netac.com.cn

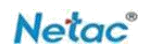

| 1.适用平台 <sup></sup> | •        |
|--------------------|----------|
| 2.功能介绍 <sup></sup> | )        |
| 3.使用方法 <sup></sup> | •        |
| 3.1 首页2            | ) -      |
| 3.2 文件备份 2         | )        |
| 3.2.1 备份 2         | <u>)</u> |
| 3.2.2 手机文件备份 2     | ) -      |
| 3.3 文件加密3          | ;        |
| 3.4 设置 3           | •        |
| 3.4.1 语言设置 3       | ;        |
| 3.4.2 版本更新 3       | •        |

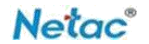

# 1. 适用平台

Windows 操作系统(win7、win8、win10、win11)。朗科存储管家适用于朗科 品牌的移动存储产品(不含特殊功能型和定制型产品)。

## 2. 功能介绍

朗科存储管家(下文简称:本软件)主要包括文件备份,文件加/解密等功能,其主要有以 下特点:1.方便用户快捷进行文件备份。2.私人文件管理,极大的提升了设备私密性和文件安 全性。

非朗科产品无法使用本软件部分功能。

# 3. 使用方法

#### 3.1 首页

双击 "Netac Storage Manager.exe",运行软件跳转至本软件首页界面。

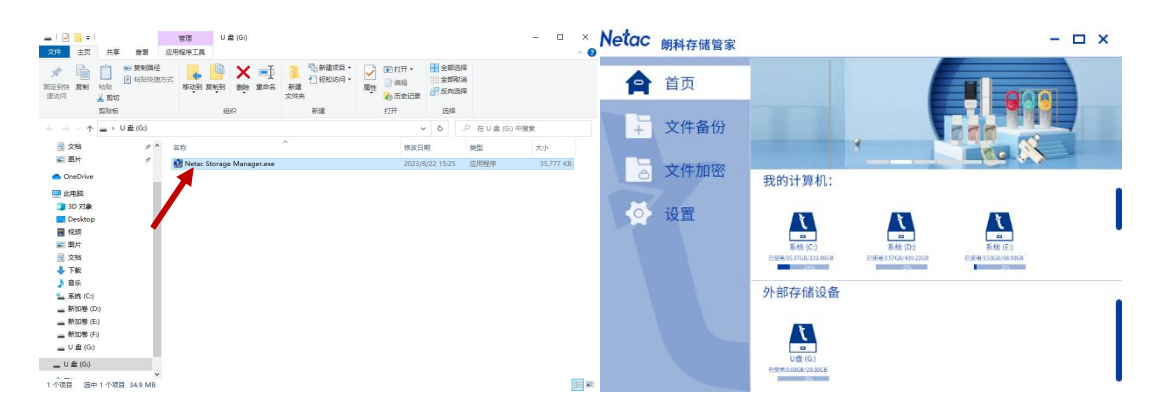

注: 首页可查看存储设备相关信息。

#### 3.2 文件备份

#### 3.2.1 备份

点击"文件备份"模块,选择"备份"功能,确认需要备份的文件和文件存储位置即可备份。

| Netac | 朗科存储管家 |                       | - 🗆 ×    | Netac     | 朗科存储管家 |                             | - 🗆 ×                            |
|-------|--------|-----------------------|----------|-----------|--------|-----------------------------|----------------------------------|
| A     | 首页     | 备份                    | 手机文件备份   | A         | 首页     | 备份                          | 手机文件备份                           |
| Ŧ     | 文件备份   | 请选择备份文件               | _        | +         | 文件备份   | 请选                          |                                  |
| 6     | 文件加密   | 您一共选择0个文件来,0个文件,总大小08 | 刘范       |           | 文件加密   | E://M<br><sup>这一共</sup> 备份中 | ×<br>,请稍后…                       |
| 4     | 设置     |                       |          | <b>\$</b> | 设置     |                             | 9225                             |
|       |        | 请选择要备份的位置             | 浏览       |           |        | 请选<br>G:/                   | 完成                               |
|       |        | 设备型号:                 | 总存储大小: - |           |        | 设备型号: Netac OnlyDisk U设备标识  | : FC01561626786FU总存储大小: 29.00 GB |
|       |        | 开始备份                  |          |           |        | 开始备份                        |                                  |
|       |        |                       |          |           |        |                             |                                  |

#### 3.2.2 手机文件备份

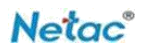

点击"文件备份"模块,选择"手机文件备份"功能,确认外部存储设备,需要备份的文 件和文件存储位置即可备份。

| Netac | 朗科存储管家 |                                                                      | - 🗆 ×                     | Netac | 朗科存储管家    |                                                      |                         | - 🗆 X              |
|-------|--------|----------------------------------------------------------------------|---------------------------|-------|-----------|------------------------------------------------------|-------------------------|--------------------|
| A     | 首页     | 备份                                                                   | 手机文件备份                    | A     | 首页        | 备伤                                                   | }                       | 手机文件备份             |
| +     | 文件备份   | 请选择备份文件                                                              | - T                       | +     | 文件备份      | 请选择备份文件                                              |                         |                    |
|       | 文件加密   | UR (G)<br>Birnaloca, Mosce                                           |                           |       | 文件加密      | 8                                                    | 备份中,请稍后                 | ×                  |
|       |        | Gunetac ●<br>電一和高時47文件表。1个文件、意大小455.3840<br>请选择要备份的位置<br>E/<br>就备誓号: | <b>周度</b><br>总存集大小: 68.59 |       | <b>VE</b> | G:/r<br>每一半<br>请选: <b>/平安</b> 奋防时(1<br>E:/<br>设备整号:- | <br>过 <b>直</b><br>设备标识: | 刻版<br>总存就大小: 68.59 |
|       |        | 开始备份                                                                 |                           |       |           | 开始备份                                                 |                         |                    |

注: 手机文件备份是指将手机之前备份至外部存储设备内的文件备份至电脑 PC 端。

### 3.3 文件加密

"文件加密"模块可对文件进行加/解密处理,本软件此模块逻辑同朗科文件加密锁。

#### 3.4 设置

#### 3.4.1 语言设置

点击"设置"模块,在语言切换中选择要使用的语言版本,本软件可支持两种语言:简体 中文、英文。

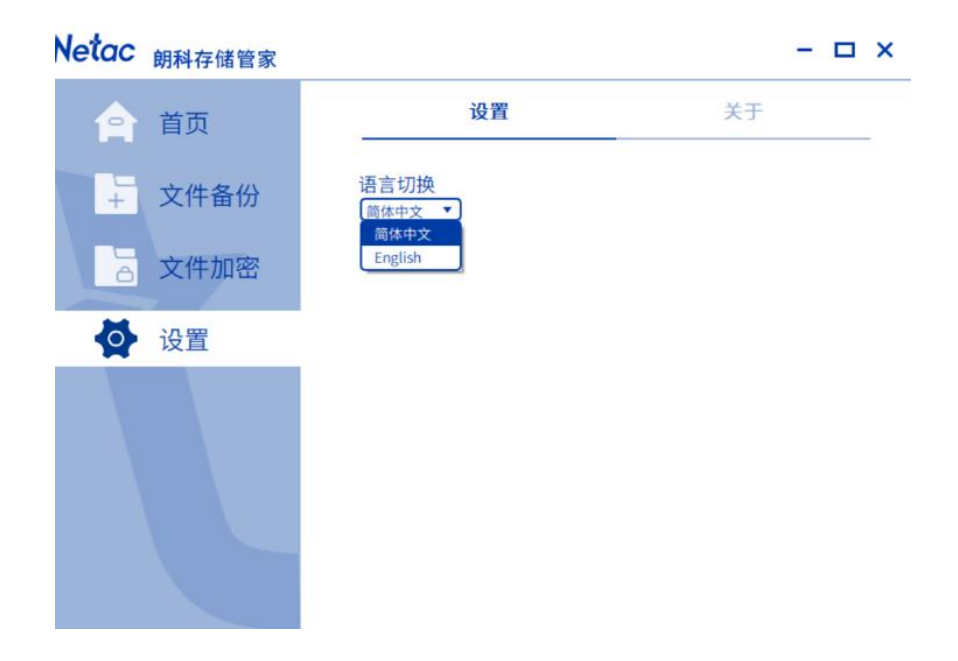

#### 3.4.2 版本更新

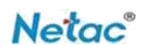

点击"设置"模块,选择"关于"功能,检查并更新本软件最新版本(目前暂不支持自动 更新)。

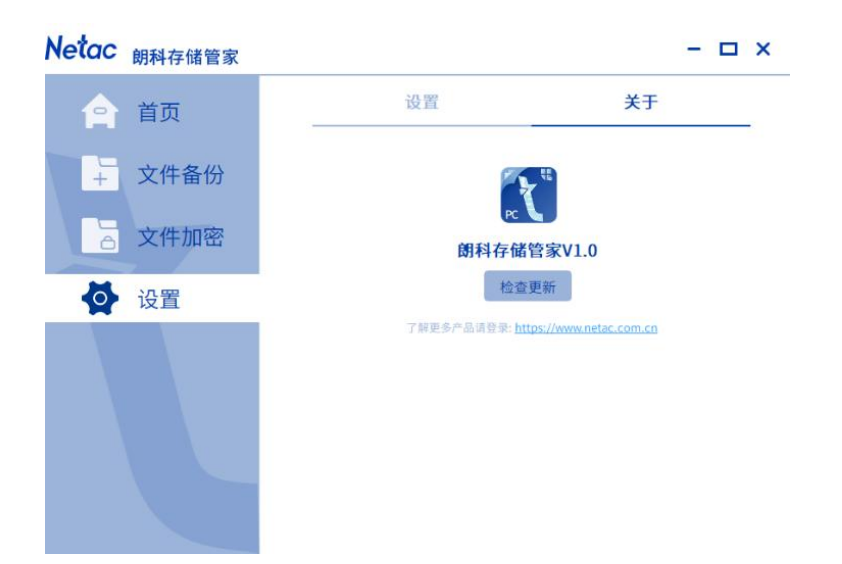